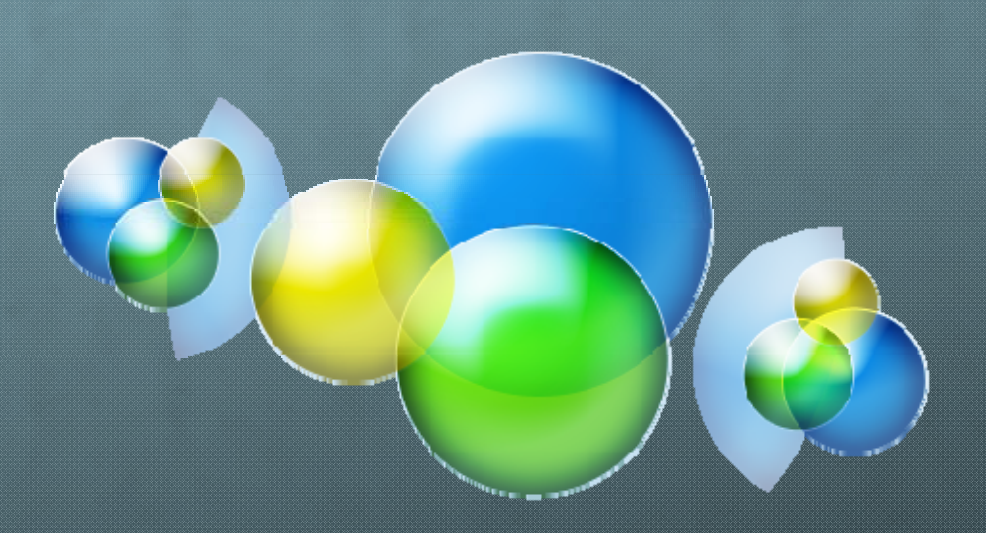

# IPv6經驗分享

TANet台中區域網路中心管理委員會

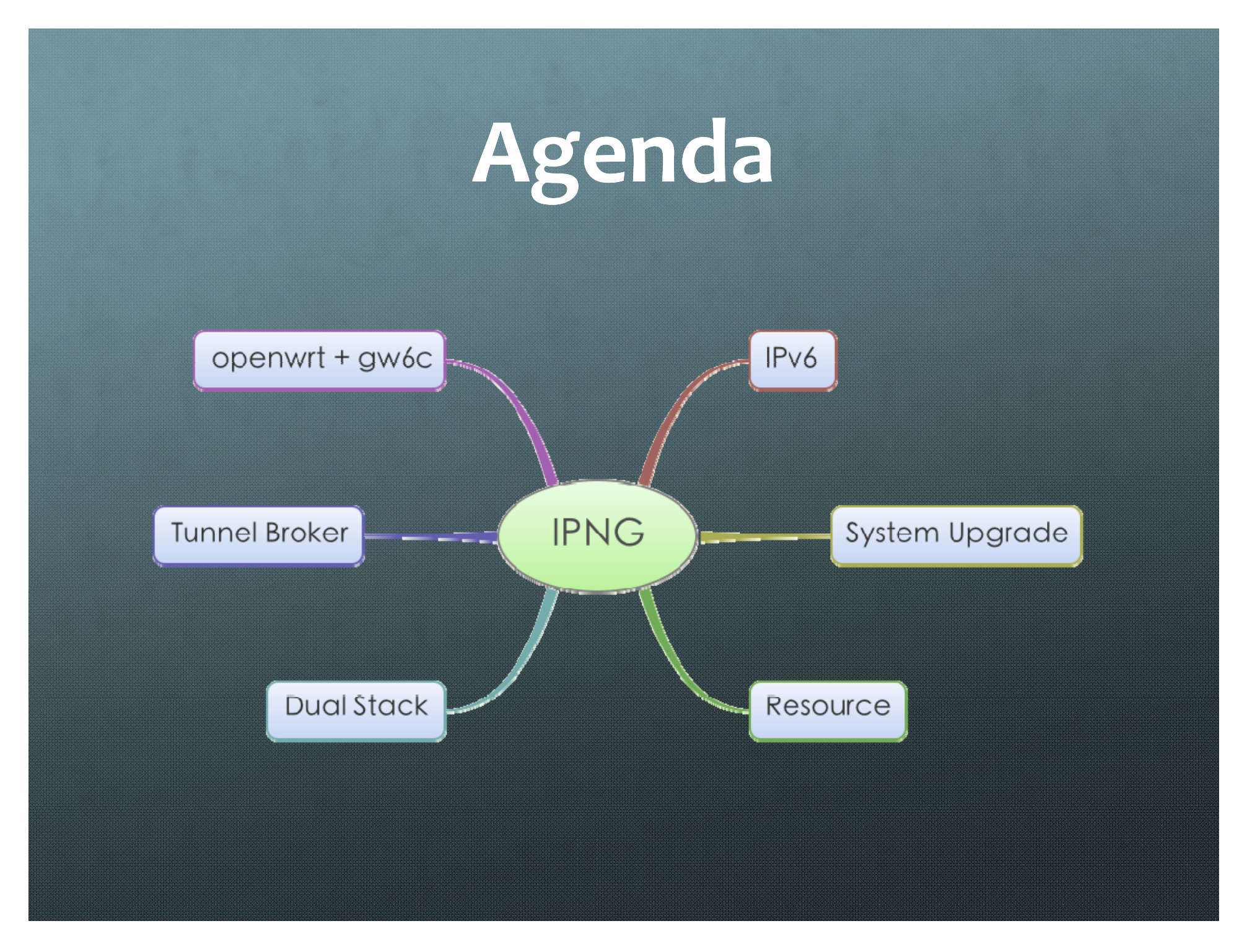

### **APOL IPv6 Tunnel Broker**

#### URL

http://www.apol.com.tw/ipv6/ipv6-tb-4.html

- 台灣NGN IPv6移轉技術入口網 http://www.rd.ipv6.org.tw/?page\_id=48
- APOL帳號申請頁面 http://tb2.ipv6.apol.com.tw:8080
- IPv6 Only Web Page http://absv6.tcrc.edu.tw

### Tunnel Broker使用程序

#### ∅ 申請帳號

- ◎ 下載/安裝Client軟體
- ◎ 設定帳號
- ◎ 連接IPv6網路

## 帳號申請頁面

| 00 |            |   |  |     | Gateway6 HTTP Server |               |         |      |             |     |  |
|----|------------|---|--|-----|----------------------|---------------|---------|------|-------------|-----|--|
|    |            |   |  | +   | 🕙 http://tb2.ip      | v6.apol.com.t | w:8080/ | ¢]   | Q- Google   |     |  |
| 6  | э <u>с</u> | n |  | 蘋果台 | 彎 Yahoo!奇摩           | Google 地圖     | YouTube | 維基百科 | 新聞(5,405) 🔻 | 熱門▼ |  |

#### **Gateway6 Web interface**

User account creation html web page (automatically generated password)

User account creation html web page (password provided by the user)

User password request html web page

User password modification html web page

Tunnel request html web page

# 填寫自已的帳號密碼

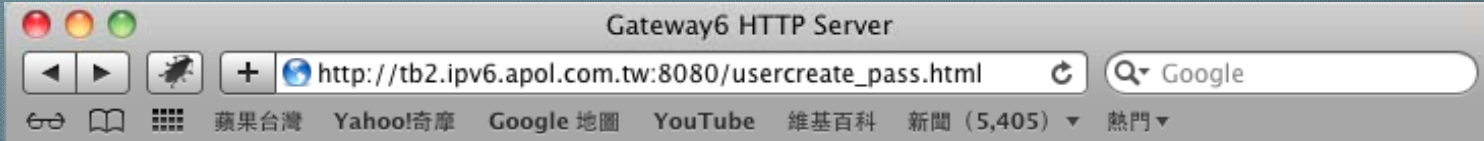

#### User account creation web interface

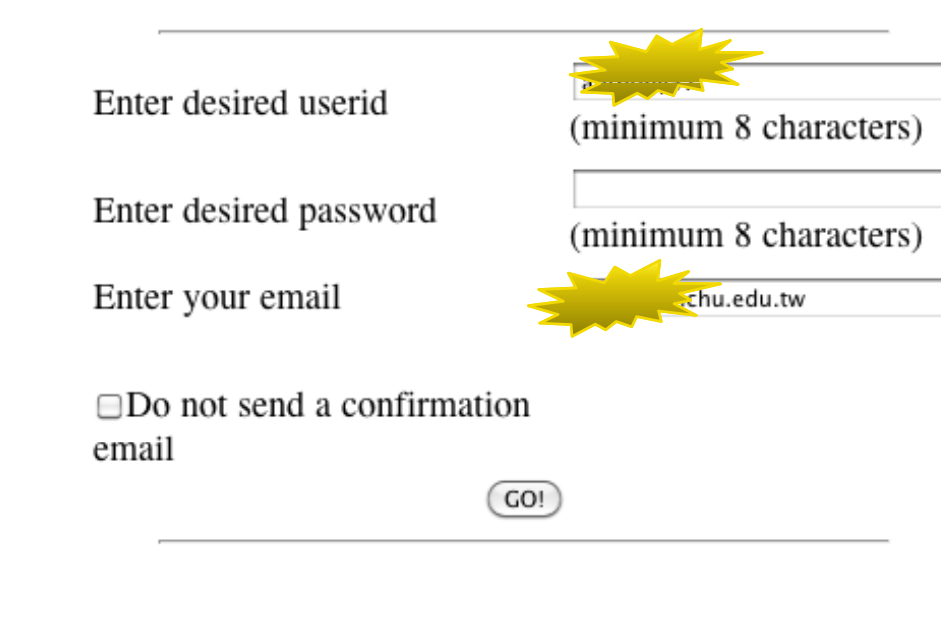

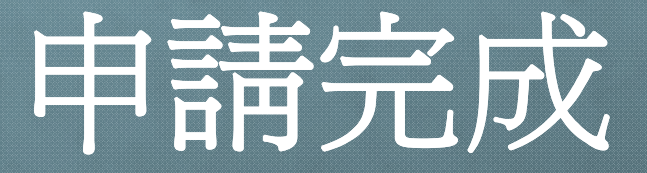

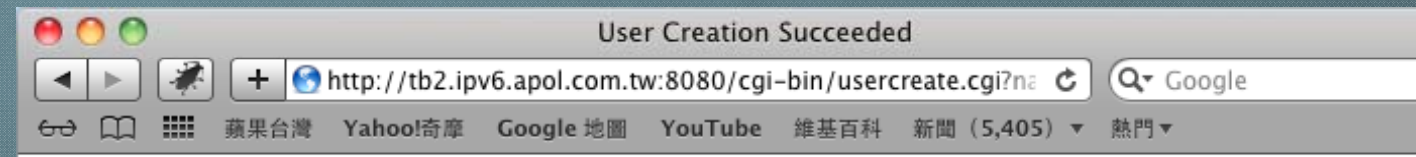

#### **User Account Creation Succeeded**

Userid (account) created : A confirmation email has been sent te the achu.edu.tw.

### **Download Client**

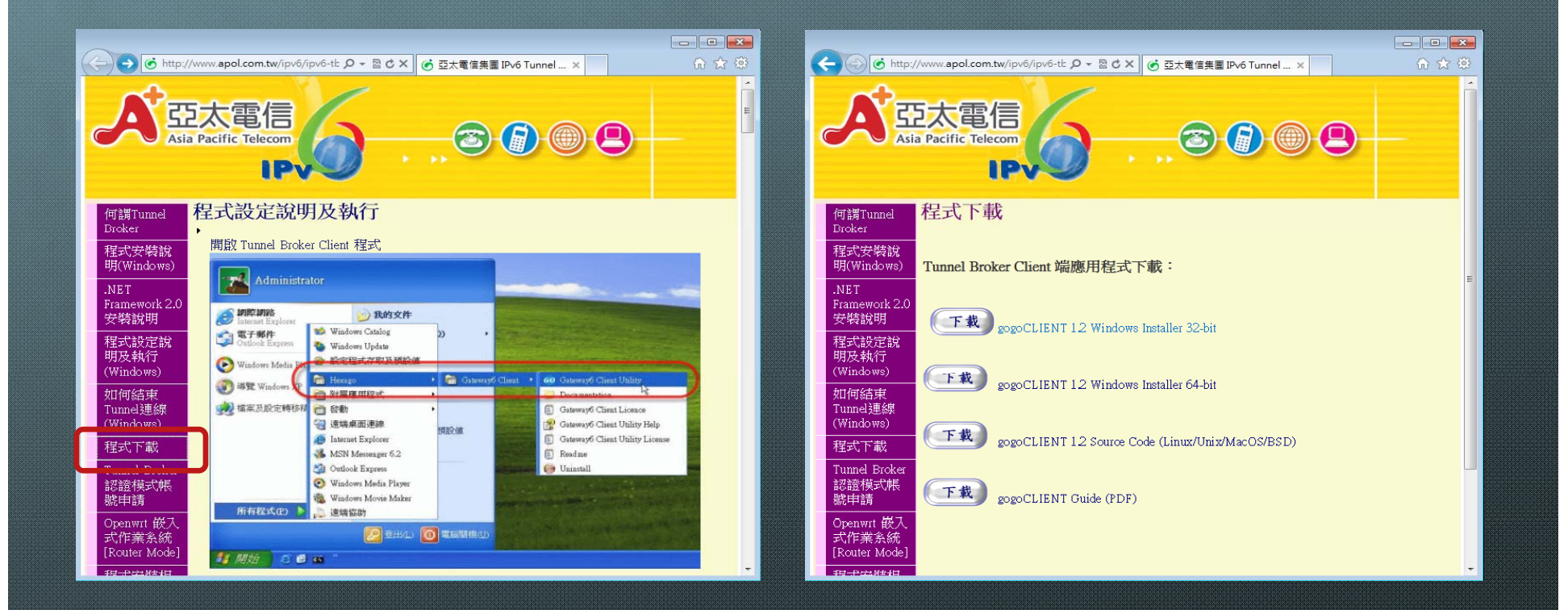

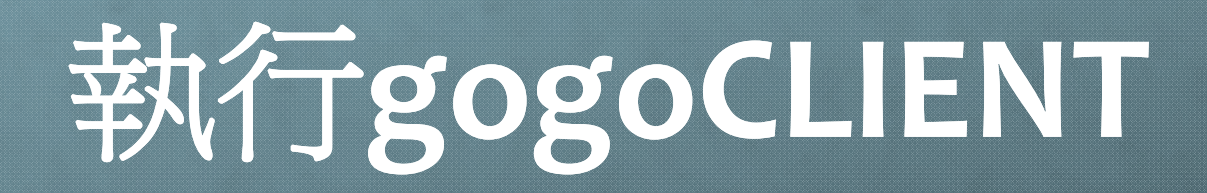

| 👩 gogoCLIENT Utility 💼 📼 💌                                                                                                    | 👩 gogoCLIENT Utility 📃 🖃 💌                    |   |  |  |  |
|----------------------------------------------------------------------------------------------------|-----------------------------------------------|---|--|--|--|
| Basic Advanced Status Log                                                                                                    | Basic Advanced Status Log                     |   |  |  |  |
|                                                                                                    | Advanced Settings                             |   |  |  |  |
| Depending on your environment, you will connect to the gogoSERVER either anonymously<br>or with authentication credentials. More options are available in the Advanced tab | Tunnel Mode: IPv6-in-IPv4 Tunnel 🗸            |   |  |  |  |
|                                                                                                    | Tunnel Authentication Method: Automatic (ANY) |   |  |  |  |
| Server Address: tb2.ipv6.apol.com.tw                                                                                                    | Reverse DNS Server(s):                        |   |  |  |  |
|                                                                                                    | Connect to Best Server                        |   |  |  |  |
| Connect Anonymously                                                                                                    | Connect to Preferred Server:                  |   |  |  |  |
| Connect Using the Following Credentials                                                                                                    | Obtain Source IP Address Automatically        |   |  |  |  |
| User Name:                                                                                                    | Specify Source IP Address: auto               |   |  |  |  |
| Password:                                                                                                    | Enable Keepalive Functionality                |   |  |  |  |
| Launch the gogoCLIENT service at system startup                                                                                                    | Keepalive Message Interval: 30                |   |  |  |  |
|                                                                                                    | ✓ Enable Auto-Reconnect                       |   |  |  |  |
|                                                                                                    | Auto-Reconnect Delay: 30                      |   |  |  |  |
| tb2.ipv6.apol.com.tw                                                                                                    | Enable Routing Advertisements                 |   |  |  |  |
| · · ·                                                                                                    | Advertise on Interface:                       |   |  |  |  |
| Restore Default Values Disconnect                                                                                                    | Prefix Length (bits): 64                      |   |  |  |  |
|                                                                                                    |                                               |   |  |  |  |
|                                                                                                    |                                               |   |  |  |  |
| Tony-Saturday gogoSERVER Internet                                                                                                    | Tony-Saturday gogoSERVER Internet             |   |  |  |  |
| Check for update Apply Close                                                                                                    | Check for update Apply Close                  | ן |  |  |  |
|                                                                                                    |                                               |   |  |  |  |

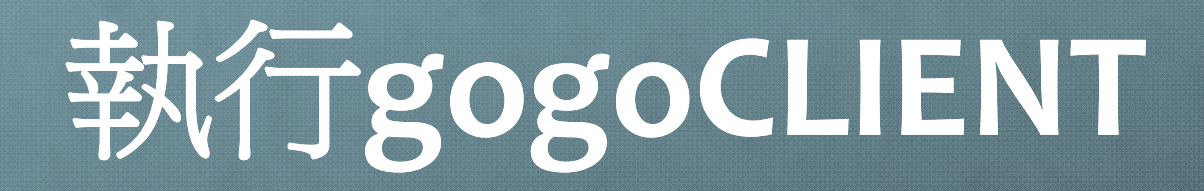

| 👩 gogoCLIENT Utility 📃 🗉 🛋         | 👩 gogoCLIENT Utility 💼 🗉 💌                                                           |
|------------------------------------|--------------------------------------------------------------------------------------|
| Basic Advanced Status Log          | Basic Advanced Status Log                                                            |
| Connection Status                  |                                                                                      |
| Tunnel Information                 | Depending on your environment, you will connect to the gogoSERVER either anonymously |
| Virtual Tunneling Adapter:         | or with authentication credentials. More options are available in the Advanced tab.  |
| Tunnel Mode:                       |                                                                                      |
| Local Endpoint Addresses:          | Server Address: tb2.ipv6.apol.com.tw                                                 |
| Remote Endpoint Addresses:         | Connect Anonymously                                                                  |
| Server Address:                    | Connect Using the Following Credentials                                              |
| Delegated Prefix:                  | User Name:                                                                           |
| Delegated User Domain:             | Password:                                                                            |
| Tunnel Status: Disconnected (Idle) |                                                                                      |
| Tunnel Duration:                   | Launch the gogoCLIENT service at system startup                                      |
| Last Error:                        |                                                                                      |
| Activity                           |                                                                                      |
| Packets:                           | Restore Default Values Connect Disconnect                                            |
| Tony-Saturday gogoSERVER Internet  | Tony-Saturday gogoSERVER Internet                                                    |
| Check for update Apply Close       | Check for update Apply Close                                                         |

### 連接IPv6 Web Site

| 💪 gogoCLIENT Utility 📃 📼 💌 |                                         |  |  |  |  |  |  |  |
|----------------------------|-----------------------------------------|--|--|--|--|--|--|--|
| Basic Advanced Status Log  |                                         |  |  |  |  |  |  |  |
| Connection Status          |                                         |  |  |  |  |  |  |  |
| Tunnel Information         |                                         |  |  |  |  |  |  |  |
| Virtual Tunneling Adapter: | 區域連線 2                                  |  |  |  |  |  |  |  |
| Tunnel Mode:               | IPv6-in-UDP-IPv4 Tunnel (NAT Traversal) |  |  |  |  |  |  |  |
| Local Endpoint Addresses:  | 140.120.150.250                         |  |  |  |  |  |  |  |
|                            | 2001:0f10:7002:002e:0000:0000:0000:0002 |  |  |  |  |  |  |  |
| Remote Endpoint Addresses: | 211.76.97.69                            |  |  |  |  |  |  |  |
|                            | 2001:0f10:7002:002e:0000:0000:0000:0001 |  |  |  |  |  |  |  |
| Server Address:            | tb2.ipv6.apol.com.tw                    |  |  |  |  |  |  |  |
| Delegated Prefix:          | (none)                                  |  |  |  |  |  |  |  |
| Delegated User Domain:     | tonylu1968.tunnel.ipv6.apol.com.tw      |  |  |  |  |  |  |  |
| Tunnel Status:             | Connected                               |  |  |  |  |  |  |  |
| Tunnel Duration:           | 54s                                     |  |  |  |  |  |  |  |
| Last Error:                | (none)                                  |  |  |  |  |  |  |  |
|                            |                                         |  |  |  |  |  |  |  |
| Activity                   |                                         |  |  |  |  |  |  |  |
|                            | Sent — 🕎 — Received                     |  |  |  |  |  |  |  |
| Packets:                   | 2   3                                   |  |  |  |  |  |  |  |
| Tony-Saturday goge         | oserver Internet                        |  |  |  |  |  |  |  |
| Check for update           | Apply Close                             |  |  |  |  |  |  |  |

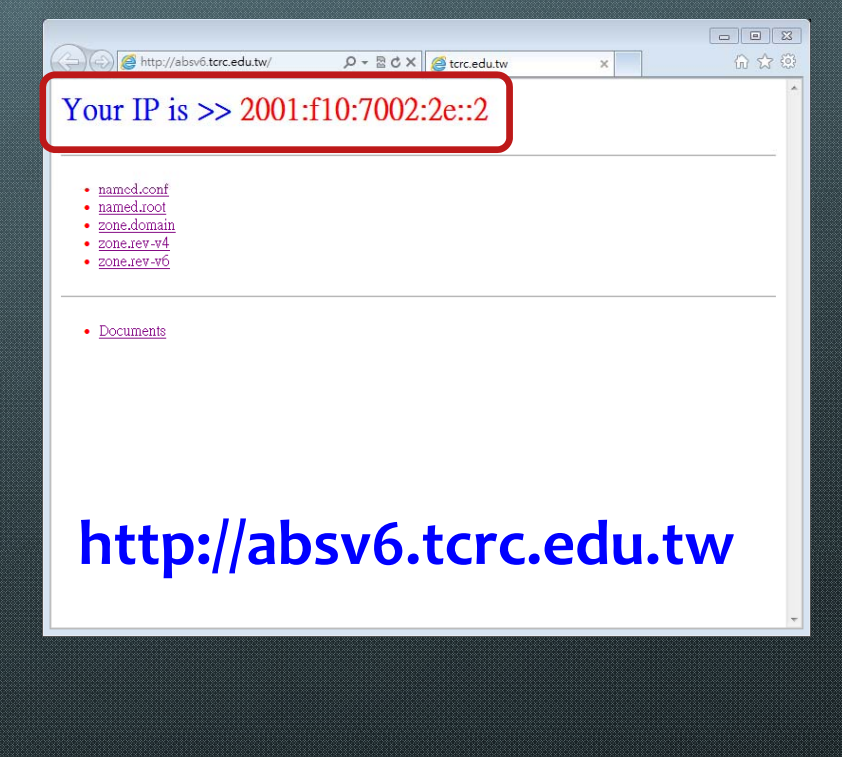